# Abilitare LLDP sul router serie RV34x

### Obiettivo

LLDP (Link Layer Discovery Protocol) è un protocollo indipendente dal fornitore che viene utilizzato per identificare i router adiacenti su una LAN IEEE 802, in particolare per le reti Ethernet cablate. I dispositivi di rete annunciano la propria identità e le proprie funzionalità da ciascuna interfaccia a intervalli fissi.

L'obiettivo di questo articolo è mostrare come abilitare il protocollo LLDP sul router serie RV34x.

#### Dispositivi interessati

• Serie RV34x

#### Versione del software

• 1.0.02.16

#### Abilita LLDP

Passaggio 1. Accedere all'utility basata sul Web del router e scegliere **Configurazione di sistema > LLDP**.

|   | System Configuration |
|---|----------------------|
| 1 | System               |
|   | Time                 |
|   | Log                  |
|   | Email                |
|   | User Accounts        |
|   | User Groups          |
|   | IP Address Groups    |
|   | SNMP                 |
| 2 | Discovery-Bonjour    |
|   | LLDP                 |

Passaggio 2. Selezionare la casella di controllo Abilita LLDP per abilitare LLDP.

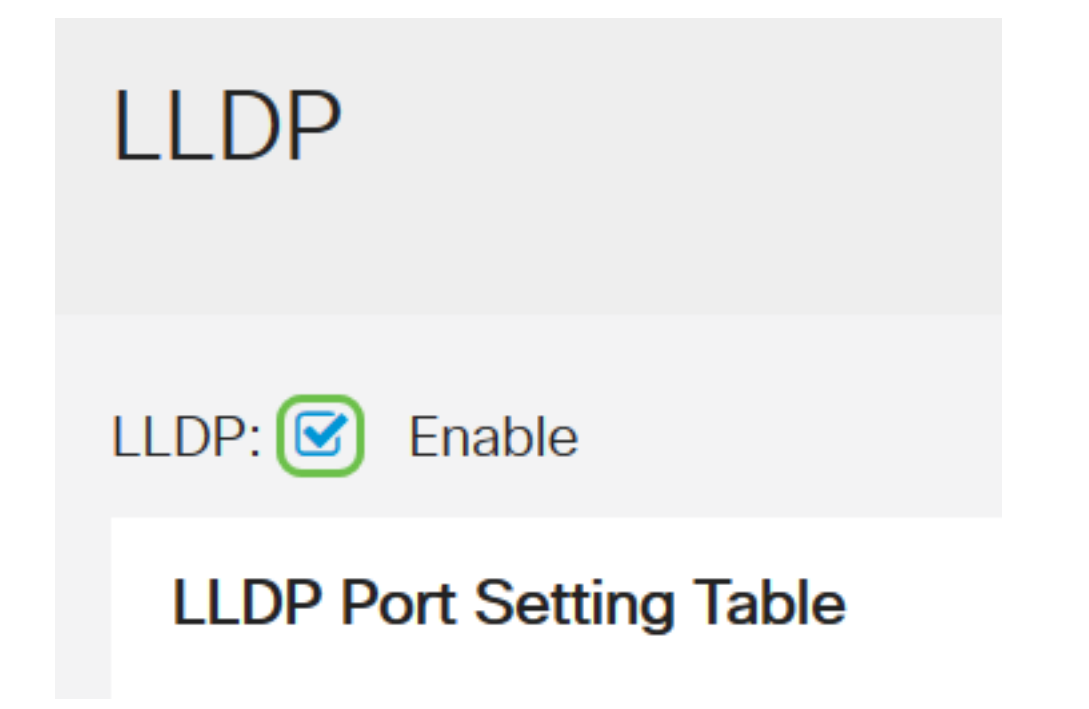

Passaggio 3. Nella tabella LLDP Port Setting, selezionare la casella di controllo **Enable** LLDP per ciascuna interfaccia necessaria o applicabile.

Nota: In questo esempio, su tutte le interfacce è abilitato LLDP.

#### LLDP Port Setting Table

| Interface 🗘 | Enable LLDP 🖨 |  |  |
|-------------|---------------|--|--|
| LAN1        |               |  |  |
| LAN2        |               |  |  |
| LAN3        |               |  |  |
| LAN4        |               |  |  |

Passaggio 4. Fare clic su Applica.

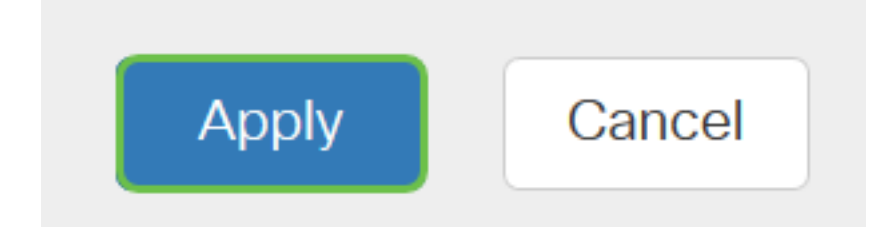

- La tabella dei nodi adiacenti LLDP visualizza i campi riportati di seguito.
- Porta locale: rappresenta il numero della scheda Ethernet attraverso la quale il router adiacente è collegato al dispositivo.
- Sottotipo ID chassis: rappresenta il tipo di ID chassis della porta adiacente, ad esempio

l'indirizzo MAC (Media Access Control).

- ID chassis: rappresenta l'identificatore dello chassis. Quando il sottotipo ID chassis è un indirizzo MAC, viene visualizzato l'indirizzo MAC del dispositivo.
- Port ID Subtype: rappresenta il tipo della porta del router adiacente.
- ID porta rappresenta la porta utilizzata.
- System Name: rappresenta il nome del dispositivo adiacente.
- Durata (TTL) Rappresenta, in secondi, il periodo di tempo trascorso il quale l'annuncio LLDP viene aggiornato.

| LLDP Neighbors Setting Table |   |            |                    |             |                 |           |              |              |  |
|------------------------------|---|------------|--------------------|-------------|-----------------|-----------|--------------|--------------|--|
|                              | ۲ | 2          |                    |             |                 |           |              |              |  |
|                              |   | Local Port | Chassis ID Subtype | Chassis ID  | Port ID Subtype | Port ID 🗘 | System Name  | Time To Live |  |
|                              | 0 | LAN2       | mac                | 40:a6:e8:e7 | ifname          | gi1/0/44  | switche7141d | 120          |  |

Passaggio 5. (Facoltativo) Fare clic sul pulsante di opzione accanto al router adiacente nella tabella dei router adiacenti LLDP e fare clic su **Icona occhio** per visualizzare informazioni dettagliate sul router adiacente.

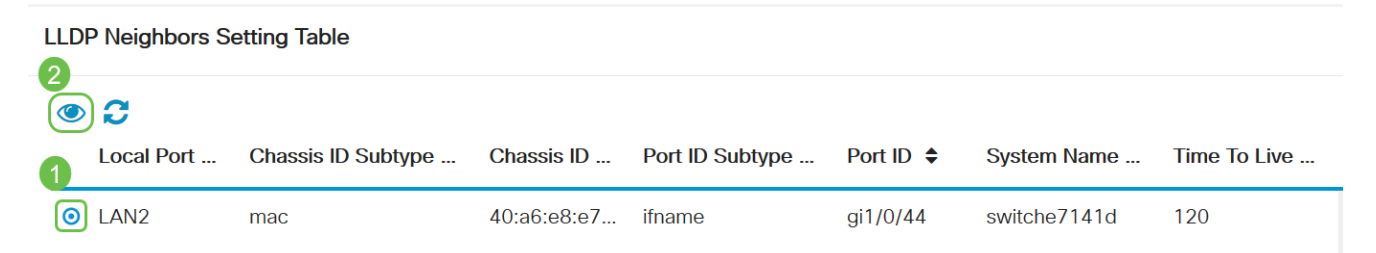

Passaggio 6. Qui è possibile visualizzare i dettagli. Fare clic su **OK** per tornare alla pagina LLDP.

## LLDP Detail

| Title                | Data              |
|----------------------|-------------------|
| Local Port           | LAN2              |
| Chassis ID Subtype   | mac               |
| Chassis ID           | 40:a6:e8:e7:14:1d |
| Port ID Subtype      | ifname            |
| Port ID              | gi1/0/44          |
| System Name          | switche7141d      |
| Time To Live         | 120               |
| Port Description     | Not               |
| Port Description     | Not               |
| System Description   | Not received      |
| System Capabilities  | Bridge Router     |
| Enabled Capabilities | Bridge Router     |
| Management Address   | 10.2.0.175        |
|                      |                   |
|                      |                   |

A questo punto, il protocollo LLDP sul router serie RV34x dovrebbe essere stato abilitato correttamente.

OK